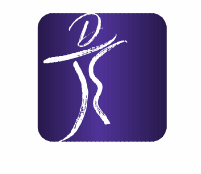

DANCE EMOTION

ADTV TANZSCHULE

Tanzschule DanceEmotion GmbH Mitglied im ADTV Röntgenstraße 2 86368 Gersthofen

> Geschäftsführer: Florian Lettieri, Sarah Lettieri Handelsregister: AG Augsburg, HRB 30345

Tel.: 0821 / 24 27 72 53 email: info@tanzschule-emotion.de web: www.tanzschule-emotion.de

## PWA App - App der neuen App-Generation (Progressive Web-App / PWA)

Was ist eine PWA?

Eine **Progressive Web App** (**PWA**) ist eine Website, die zahlreiche Merkmale besitzt, die bislang nativen Apps (normalen Apps) vorbehalten waren.

Früher war eine native (normale) Smartphone App die einzige Möglichkeit, eine Anwendung auf ein iPhone oder Android-Gerät zu bekommen. Heute gibt es neue Möglichkeiten. Dank moderner Webtechnologien können mobile Websites heute schon nahezu alles, was auch native (normale) Apps können. Selbst Push-Benachrichtigungen, die lange Zeit das Schlüsselargument für Apps waren, werden unter Android bereits von Chrome unterstützt.

Unsere App basiert auf so einer mobilen Website von chayns (Hersteller/Anbieter Name), welche diese Technologien bereits perfekt beherrscht.

## Was sind die Vorteile?

- Sie kann als App auf dem Homescreen installiert und genutzt werden ohne Umweg über den Store
- Hat bereits das neue Logo design
- Alle Funktionen wie in der normalen App verfügbar
- Kein Darstellungsfehler (Balken) der eingebundenen Homepageseiten
- Mehrere Login/Registrierungs Möglichkeiten nicht nur Facebook wie in der normalen App

## Was sind die Nachteile?

- Keine Unterstützung von Push Nachrichten/Mitteilungen unter iOS (Apple)
- Zum Teil längere Ladezeiten bis Seiten komplett zur verfügen stehen bzw. beim scrollen
  - wobei dies immer weniger wird

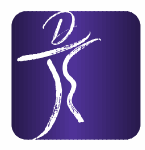

DANCE EMOTION

ADTV TANZSCHULE

Tanzschule DanceEmotion GmbH Mitglied im ADTV Röntgenstraße 2 86368 Gersthofen

> Geschäftsführer: Florian Lettieri, Sarah Lettieri Handelsregister: AG Augsburg, HRB 30345

Tel.: 0821 / 24 27 72 53 email: info@tanzschule-emotion.de web: www.tanzschule-emotion.de

Wie bekomm / installier ich die PWA App?

Das geht ganz einfach. Gehe dazu einfach mit Deinem Smartphone auf unsere mobile chayns Website (<u>Hier klicken</u>).

Unsere App steht Dir nun über das Browser-Menü Deines Smartphones zur Verfügung.

Android: Smartphone > Chrome-Browser > <u>Unsere chayns-Site aufrufen</u> > oben rechts neben der Adressleiste auf "Google Chrome anpassen und einstellen" (drei Punkte-Symbol) > im sich öffnenden Menü auf die Option "Zum Startbildschirm zufügen" tippen. Fertig!

iOS: Smartphone > Safari-Browser > <u>Unsere chayns-Site aufrufen</u> > ganz unten in der Mitte auf das Symbol Teilen (Quadrat mit Pfeil nach oben) tippen > im sich öffnenden Dialog auf "Zum Home-Bildschirm" antippen. Fertig!

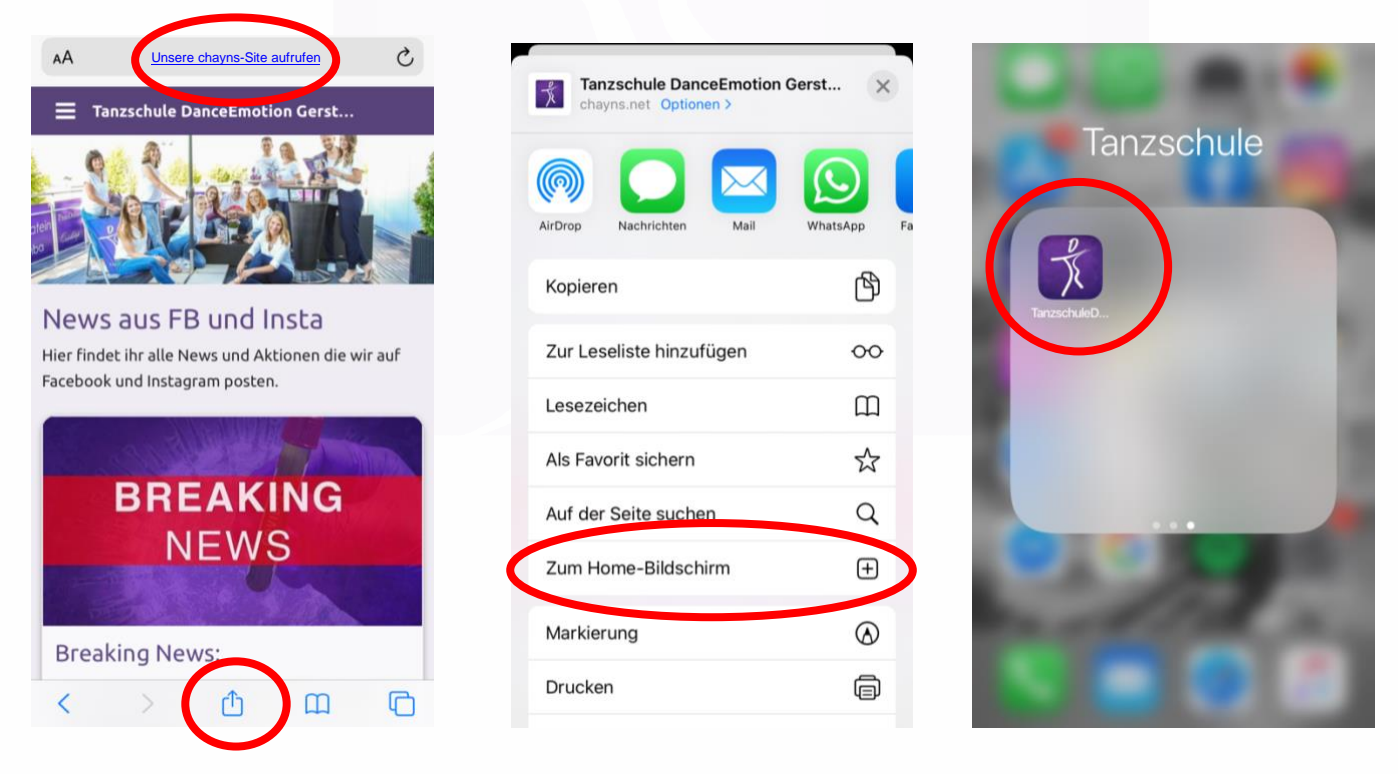

Nun habt ihr unsere App als PWA App wie euren normalen Apps auf eurem Homebildschirm.